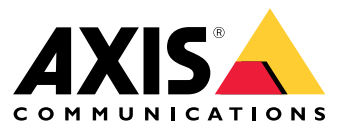

Manual do usuário

# Instalação

# Instalação

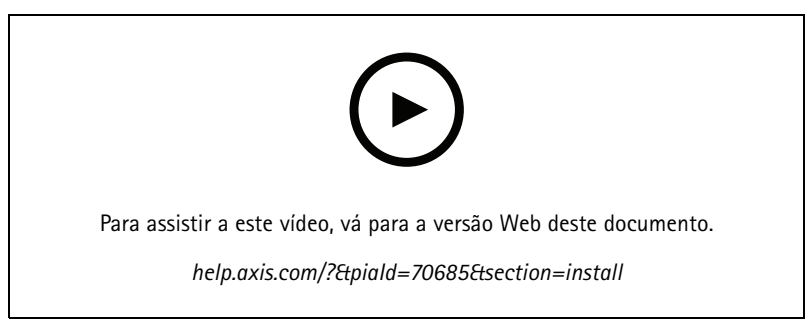

Vídeo de instalação do dispositivo

# Fiação

Conecte os fios do leitor ao controlador de porta de acordo com a tabela.

| AXIS A4020-E<br>AXIS A4120-E | AXIS A1001 | Outros controladores de porta Axis |
|------------------------------|------------|------------------------------------|
| В                            | A          | В                                  |
| A                            | В          | A                                  |
| +                            | 12 V       | 12 V                               |
| -                            | -          | -                                  |

#### Configure seu dispositivo

### Configure seu dispositivo

O dispositivo funciona como um leitor de OSDP padrão fornecido pronto para funcionar. Você pode acessar recursos específicos e alterar as configurações no AXIS Camera Station Secure Entry. A seguir é mostrado um exemplo de como configurar o dispositivo via AXIS Camera Station Secure Entry.

### Comunicação criptografada

#### **OSDP Secure Channel**

O AXIS Camera Station Secure Entry é compatível com o OSDP (Open Device Protocol) Secure Channel para ativar a criptografia de linha entre o controlador e leitores Axis.

Para ativar o OSDP Secure Channel para todo o sistema:

- 1. Vá para Configuration > Access control > Encrypted communication (Configuração > Controle de acesso > Comunicação criptografada).
- 2. Especifique sua chave de criptografia principal e clique em OK. Para alterar a chave de criptografia principal, clique em
- 3. Ative o OSDP Secure Channel. Essa opção está disponível somente após você ter definido a chave de criptografia principal.
- 4. Por padrão, a chave do OSDP Secure Channel é gerada pela chave de criptografia principal. Para definir manualmente a chave do OSDP Secure Channel:
  - 4.1 Em OSDP Secure Channel, clique em
  - 4.2 Desmarque a opção Use main encryption key to generate OSDP Secure Channel key (Usar a chave de criptografia principal para gerar a chave OSDP Secure Channel).
  - 4.3 Digite a chave do OSDP Secure Channel e clique em OK.

Para ativar ou desativar o OSDP Secure Channel para um leitor específico, consulte Portas e zonas).

### Solução de problemas

### Solução de problemas

### Redefinição para as configurações padrão de fábrica

Fazer isso redefine todas as configurações para os valores padrão de fábrica.

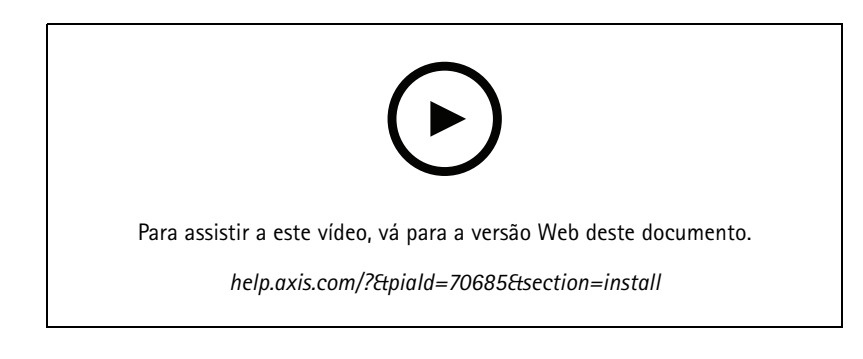

- 1. Remova o dispositivo da placa traseira. Isso desconecta a alimentação do dispositivo.
- 2. Remova o conector da placa traseira.
- 3. Use um instrumento para pressionar e manter pressionado o botão de controle enquanto reconecta a alimentação, conectando o bloco de terminais aos pinos do dispositivo. Consulte *Visão geral do produto na página 5*. Você ouvirá um bipe rápido ao reconectar a alimentação. Ele indica que o botão de controle foi pressionado.
- 4. Mantenha o botão de controle pressionado por alguns segundos.
- 5. Solte o botão de controle. Você ouvirá um bipe indicando que o dispositivo foi restaurado para as configurações padrão de fábrica.
- 6. Coloque o bloco de terminais em seu lugar na placa traseira.
- 7. Conecte o dispositivo na placa traseira e feche a unidade lentamente.

### Especificações

# Especificações

### Visão geral do produto

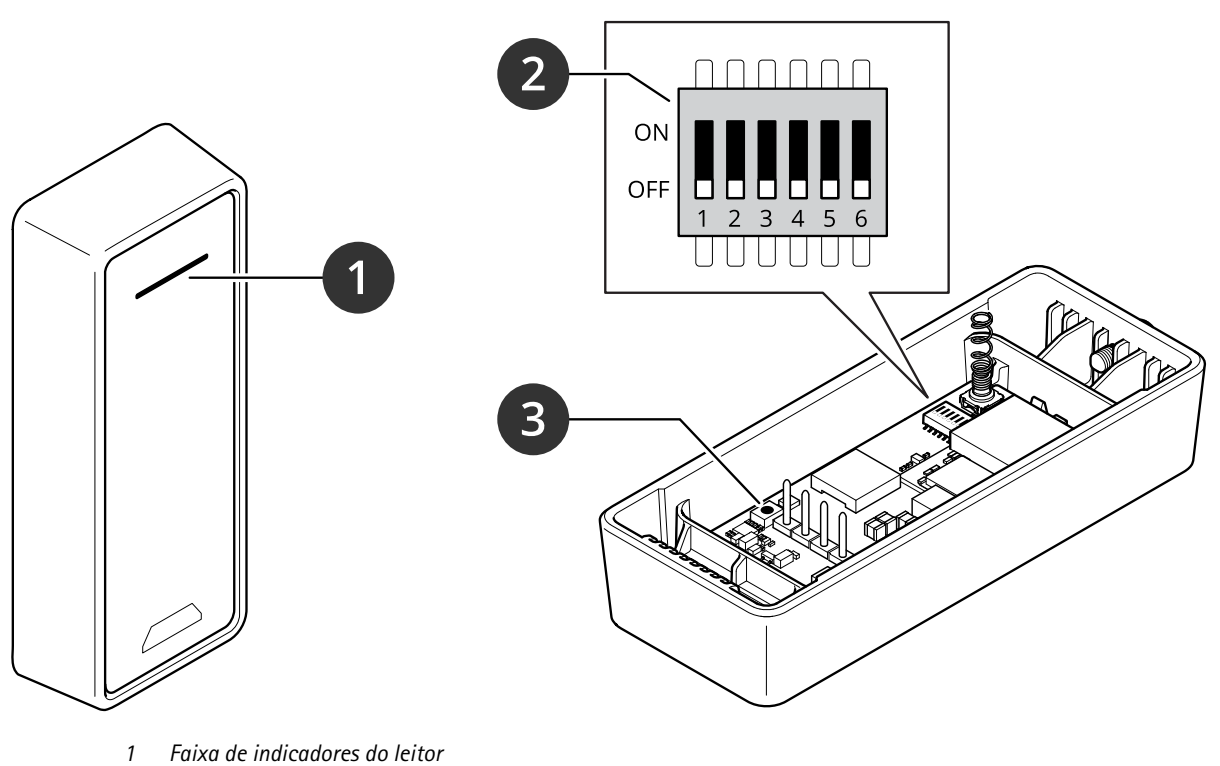

- 2 Chaves DIP
- *3 Botão de controle*

### Faixa de indicadores do leitor

| Comportamento        | Estado                            |
|----------------------|-----------------------------------|
| Piscando em vermelho | Aguardando conexão do controlador |

### **Chaves DIP**

| Chave DIP | Configuração padrão | Função                                                                                                    |
|-----------|---------------------|----------------------------------------------------------------------------------------------------|
| 1         | Desligado           | Endereço OSDP:<br>Desligado + Desligado = 0*<br>Desligado + Ligado = 1<br>Ligado + Desligado = 2<br>Ligado + Ligado = 3 |
| 2         | Desligado           |                                                                                                    |
| 3         | Desligado           | Terminação RS485, Desligado = ativa                                                                                     |
| 4         | Desligado           | -                                                                                                    |
| 5         | Desligado           | -                                                                                                    |

# Especificações

| 6                                                                                                    | Desligado | Modo de segurança |  |  |
|----------------------------------------------------------------------------------------------------|-----------|-------------------|--|--|
| * Quando as chaves 1 e 2 estão ambas definidas como Desligado, você pode usar o comando osdp_COMSET para alterar o endereço. |           |                   |  |  |

#### Botões

#### Botão de controle

O botão de controle é usado para:

• Restaurar o produto para as configurações padrão de fábrica. Consulte Redefinição para as configurações padrão de fábrica na página 4.

#### Taxa de transmissão

A taxa de bauds padrão é 9600. Para alterá-la, use o comando osdp\_COMSET.

Manual do usuário AXIS A4020-E Reader © Axis Communications AB, 2021 - 2023 Ver. M5.2 Data: Julho 2023 № da peça T10171378